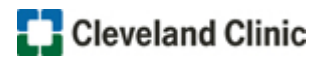

## Pediatric Radiology Course Access Instructions

Follow these steps to access the **Pediatric Radiology** courses on the **Cleveland Clinic Healthcare Edu** site, if you **DO NOT** have an account:

- 1. Click the **Cleveland Clinic Healthcare Edu** signup link: <u>https://healthcareedu.ccf.org/auth/tokensignup/signup.php?token=b7336fc27d195a828f9cb5ef00f2</u> <u>599b664126ba</u>
- 2. Complete the **required**\* fields on the signup page.
- 3. Check the Security challenge box ("I'm not a robot")

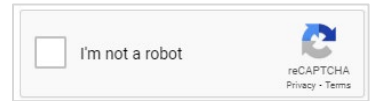

- 4. Click the Link to site policy agreement and check the "I understand and agree" box
- 5. Click the Request account button
- 6. A message displays, click the **Continue** button

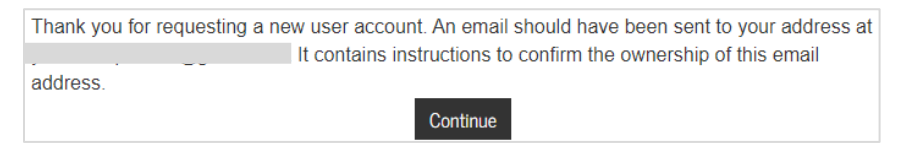

- 7. Check your **email** for further instructions (It may take up to 24 hours to receive the email, please check your Junk email)
- 8. In the email, click the link provided to launch the Cleveland Clinic Healthcare Edu site
- 9. The available **Pediatric Radiology** course will display in the catalog, click the course card to **enroll**, and access the course

**NOTE**: Save the Cleveland Clinic Healthcare Edu site to your **Favorites**, as well as your username, and password.